#### PAGO IN RETE

1) Cliccare sul seguente link:

#### Come accedere a Pago In Rete | Ministero dell'Istruzione

Selezionare pago in rete scuole

## Il sistema Pago In Rete

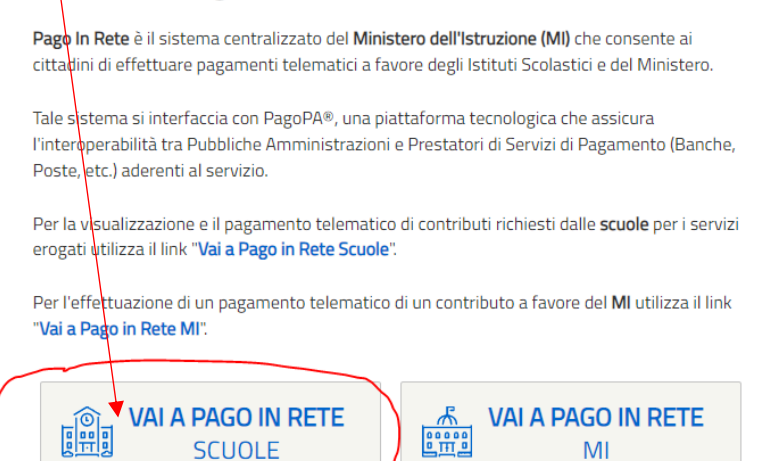

#### Selezionare Versamenti volontari

| Home Visualizza pagamenti Gestione consensi Richiedi assistenza Lorenzo Facchinetti Area riservata   Esci                                                                                                    |  |
|----------------------------------------------------------------------------------------------------|--|
| <ul> <li>Forme</li> <li>It sistema Pago In Rete consente la visualizzazione e il pagamento degli avvisi telematici, relativi a tasse e contributi scolastici, emessi dalle segreterie scolastiche per gli alunni frequentanti. Con Pago In Rete è possibile anche eseguire versamenti volontari a favore degli istituti scolastici.</li> <li>Potrai visualizzare gli avvisi telematici di pagamento emessi dagli istituti scolastica di frequenza per gli alunni associati dalle scuole al tuo profilo. In caso di mancata visualizzazione degli avvisi contatta l'istituto scolastico di frequenza dell'alunno, per comunicare le eventuali informazioni mancanti per l'associazione. Per ogni alunno associato al tuo profilo riceverai dal sistema sulla tua casella di posta elettronica personale sia le notifiche degli avvisi telematici di pagamento emessi dalla scuola di frequenza dell'alunno che le notifiche dei pagamento valida per eventuali detrazioni fiscali.</li> <li>Per maggiori dettagli è possibile consultare il Manuale Utente e visionare le EAQ.</li> </ul> |  |

### Insereire il codice meccanografico BGIC870003 e clic su cerca

|        | 7                         | PAGO IN RE                                                                                        | TE                                                         |                              |                                                                         |                                                   |                                              |   |
|--------|---------------------------|---------------------------------------------------------------------------------------------------|------------------------------------------------------------|------------------------------|-------------------------------------------------------------------------|---------------------------------------------------|----------------------------------------------|---|
|        | Home                      | Versamenti volontari                                                                              | Visualizza pagamenti                                       | Gestione                     | consensi                                                                | Richiedi assistenza                               | Lorenzo Facchinetti<br>Area riservata   Esci | 1 |
| $\sum$ | In quest<br>Regio<br>Sele | rsamenti volonta<br>a pagina puoi ricercare una scuola a<br>rica scuola sul territorione<br>ziona | Ari – ricerca scuc<br>aderente a PagoPA per visualizzare i | <b>)/a</b><br>versamenti ese | uibili con il serviz<br>– Ricerca per co<br>Codice meccar<br>bgic870003 | io Pago In Rete e procedere al pagar<br>vdice<br> | nento telematico.                            |   |
|        |                           |                                                                                                   | -                                                          |                              |                                                                         | Cerca                                             |                                              |   |
|        |                           |                                                                                                   |                                                            |                              |                                                                         |                                                   |                                              |   |

# Compare la sottostante schermata ... clic su azioni

| Manager and the set                                                                   |                                                  | _                                                            |                 |
|---------------------------------------------------------------------------------------|--------------------------------------------------|--------------------------------------------------------------|-----------------|
| versamenti voionta                                                                    | ari - ricerca scuola                             | $\mathbf{X}$                                                 |                 |
| In questa pagina puoi ricercare una scuola a                                          | derente a PagoPA per visualizzare i versamenti e | seguibili con il servizio Pago In Rete e procedere al pagame | nto telematico. |
|                                                                                       |                                                  |                                                              |                 |
| Recione                                                                               |                                                  | Codice meccanografico                                        |                 |
| Seleziona                                                                             |                                                  | bgic870003                                                   |                 |
|                                                                                       |                                                  |                                                              |                 |
|                                                                                       |                                                  |                                                              |                 |
|                                                                                       |                                                  | Cerca                                                        |                 |
|                                                                                       |                                                  | Cerca                                                        |                 |
| Elenco scuole                                                                         |                                                  | Cerca                                                        |                 |
| Elenco scuole                                                                         |                                                  | Cerca                                                        |                 |
| Elenco scuole<br>Lista delle scuole aderenti a pagoPA per le                          | quali è possibile effettuare un versamento tele  | Cerca                                                        | Pagine          |
| Elenco scuole<br>Lista delle scuole aderenti a pagoPA per le<br>CODICE MECCANOGRAFICO | quali è possibile effettuare un versamento tele  | ematico con il servizio Pago In Rete                         | Pagine E        |

Compare la sottostante schermata... clic su azioni

| versamenti void        | ontari Visualizza pagament | i Gestione consensi | Richiedi assistenza | Lorenzo Facchinetti<br>Area riservata   Esci |
|------------------------|----------------------------|---------------------|---------------------|----------------------------------------------|
| Versamenti vo          | lontari - causali pe       | er scuola           |                     |                                              |
| Codice meccanografico: | Denominazione scuola:      | 01                  |                     |                                              |
| Indirizzo:             | SAN PAOLO D'ARG            |                     |                     |                                              |
| VIA LOCATELLI 3, SAN   | PAOLO D'ARGON (BG)         |                     |                     |                                              |
| Filtra per cau         | sale:                      |                     |                     |                                              |
|                        |                            |                     |                     |                                              |
|                        |                            | Cerca Cancella      |                     |                                              |
|                        | nti eseguibili             |                     |                     |                                              |
| Lista versame          |                            |                     |                     |                                              |
|                        | CAUSALE                    | BENEFICIARIO        | DATA SCADEN         | Pagine                                       |

Compare la sottostante schermata... compilare i dati richiesti

|                                                                                                 | enti Gestione consensi Richiedi assistenza Area riservata   Esci                  |
|-------------------------------------------------------------------------------------------------|-----------------------------------------------------------------------------------|
| Versamenti volontari - inserime                                                                 | ento dati per il pagamento                                                        |
| Anno scolastico: 2021/22 Causale: ISCRIZIONE ESAME                                              | KET Beneficiario: SAN PAOLO D'ARGON Data scadenza: 09/03/2022                     |
| mporto (€): 101,00 Nota informativa: Ai Genitori degli alu                                      | unni delle classi III della scuola Secondaria di primo grado Allegalo informativa |
|                                                                                                 |                                                                                   |
|                                                                                                 |                                                                                   |
| npilare i campi seguenti con i dati dell'alunno o del soggetto per cui si :<br>Codice fiscale * | sta eseguendo il versamento                                                       |
| PPPLNS61S01A794Z                                                                                | PINCO                                                                             |
| Coanome *                                                                                       |                                                                                   |
| PALLINO                                                                                         |                                                                                   |
| Note                                                                                            |                                                                                   |
| NOMINATIVO ALUNNO + CLASSE + SCUOLA                                                             |                                                                                   |
|                                                                                                 |                                                                                   |
| *                                                                                               |                                                                                   |